## **INSTRUÇÕES DE ACESSO** ao Portal de Exames do paciente

**Primeiro Acesso** 

O login e senha para primeiro acesso ao Portal de Exames serão gerados na abertura do atendimento.

Ao acessar o Portal de Exames, preencha com seu e-mail e clique em avançar.

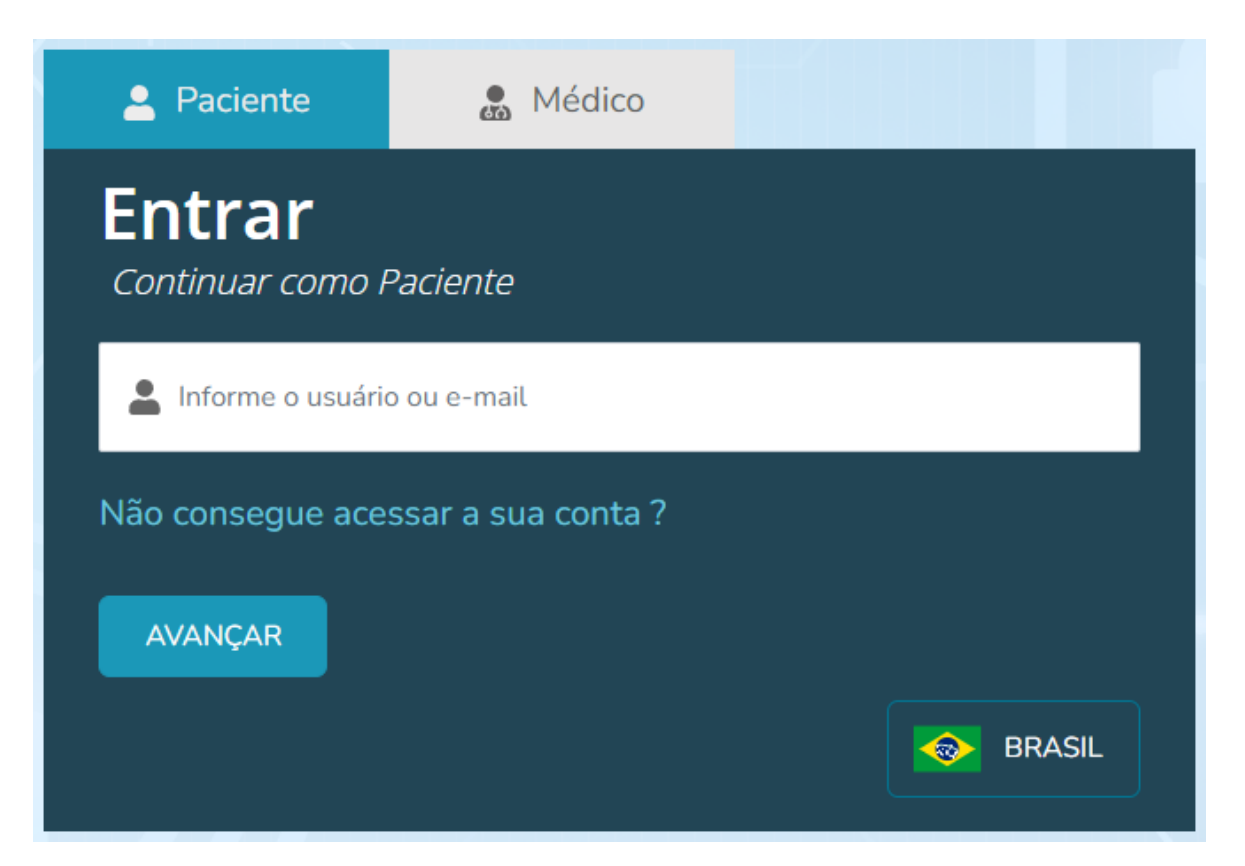

Então, o sistema irá solicitar o cadastro do seu e-mail, preencha novamente e clique em confirmar.

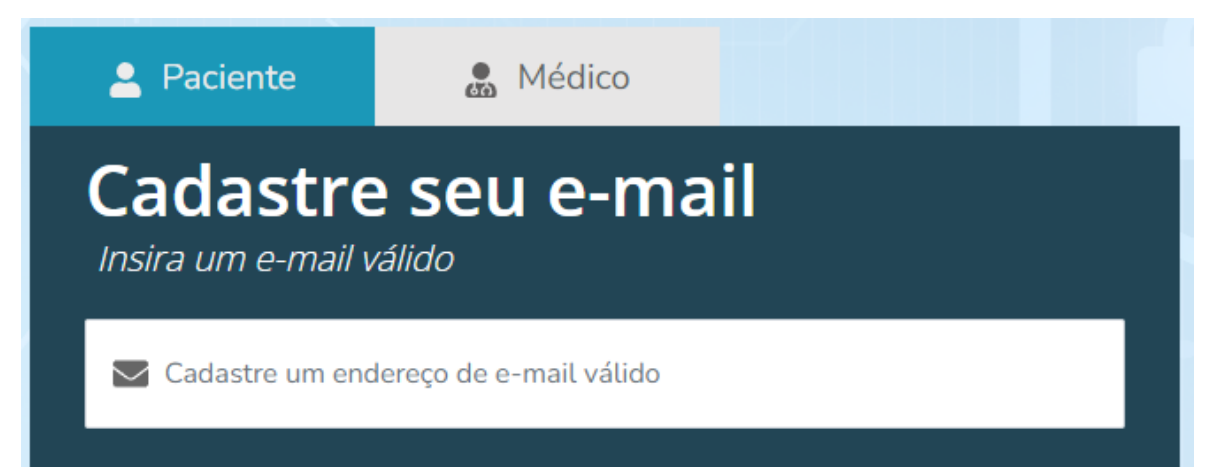

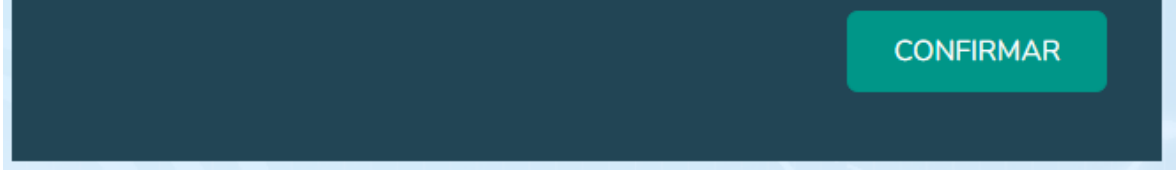

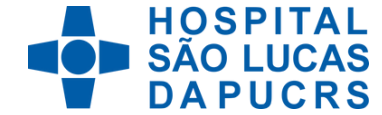

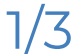

### **INSTRUÇÕES DE ACESSO** ao Portal de Exames do paciente

#### **Primeiro Acesso**

Um código de confirmação e ativação de conta será enviado no seu e-mail, verifique, preencha o campo e clique em avançar.

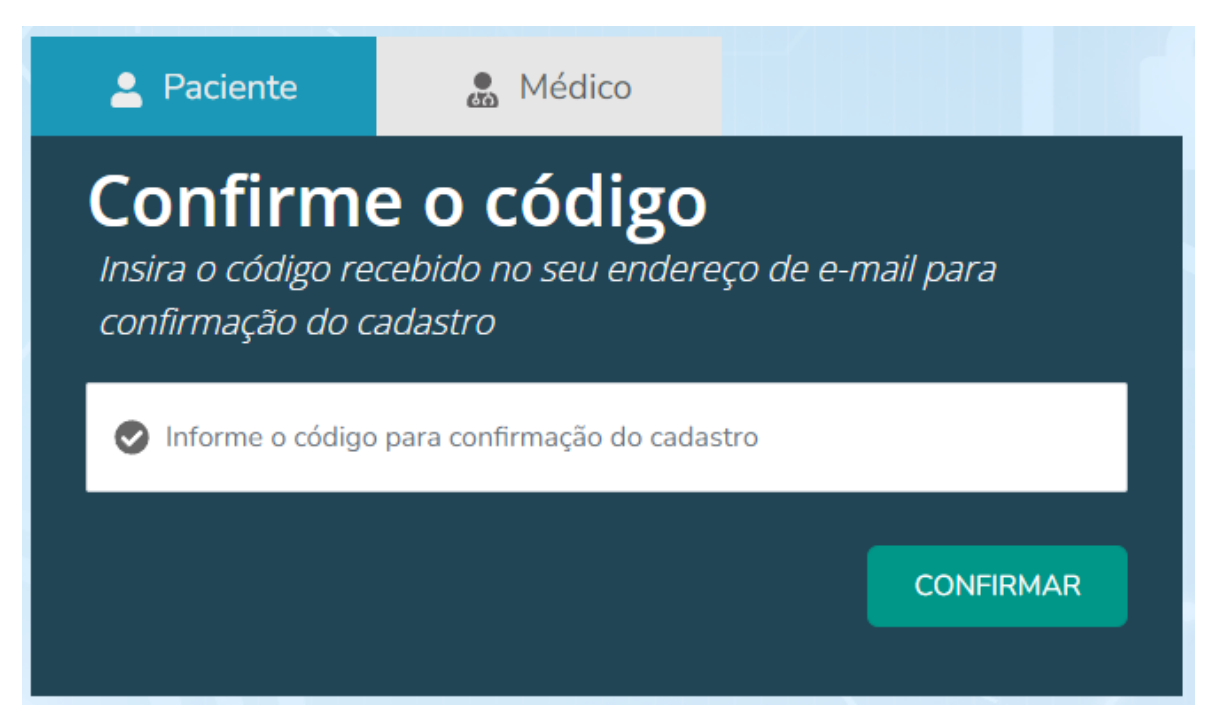

Você será direcionado para a tela de criação da senha de acesso.

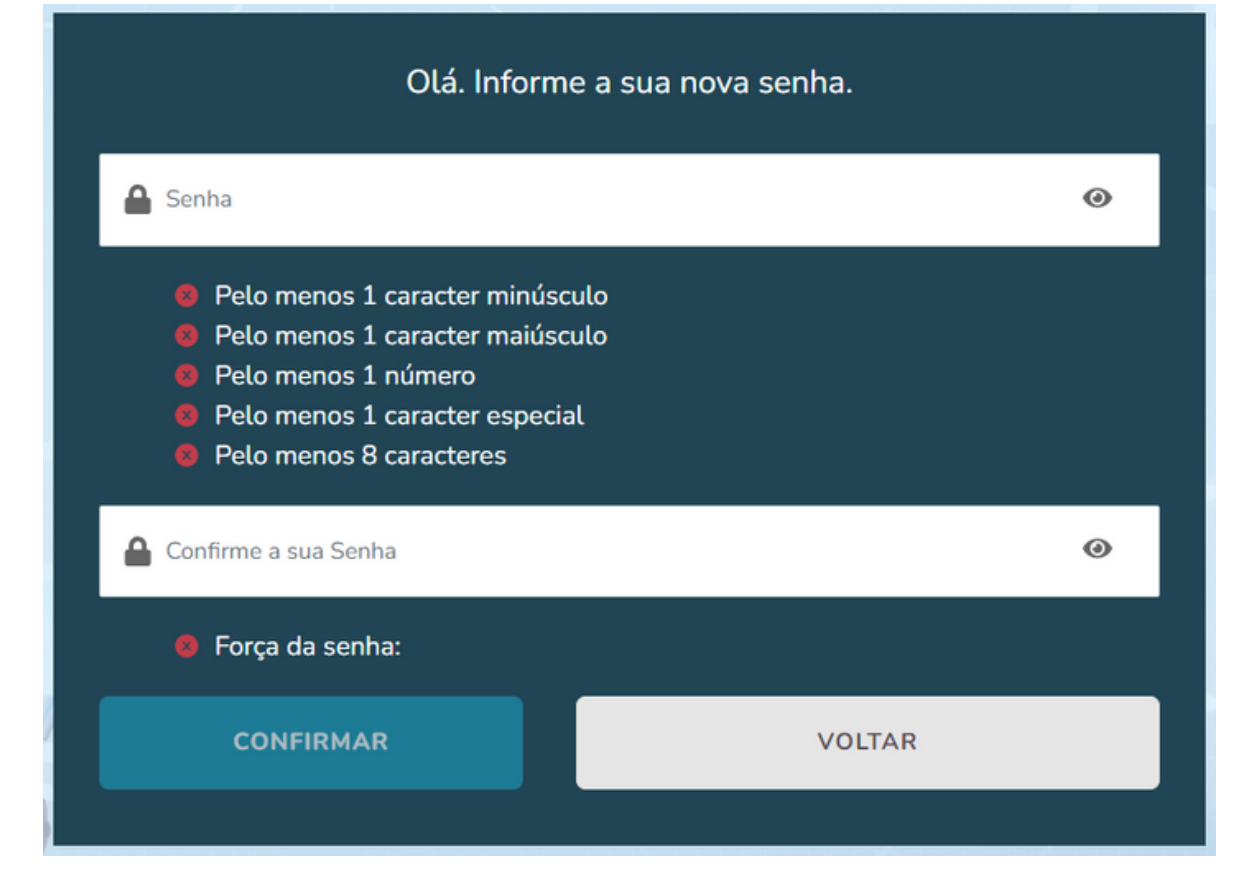

# Sua senha deve conter **pelo menos:**

- 8 caracteres
- 1 caracter minúculo
- 1 caracter maiúsculo
- 1 caracter especial
- 1 número

Após a criação da senha, clique em confirmar. Você será direcionado para a tela inicial, e então, deve usar seu e-mail e senha cadastrados para efetuar o acesso ao Portal de Exames.

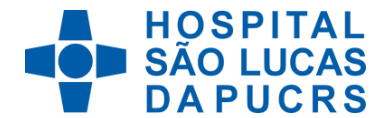

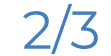

## **INSTRUÇÕES DE ACESSO** ao Portal de Exames do paciente

### Dificulade para acessar o Portal de Exames?

Caso não consiga acessar o Portal de Exames com o login e senha cadastrados, clique na opção **não consegue acessar a sua conta?** 

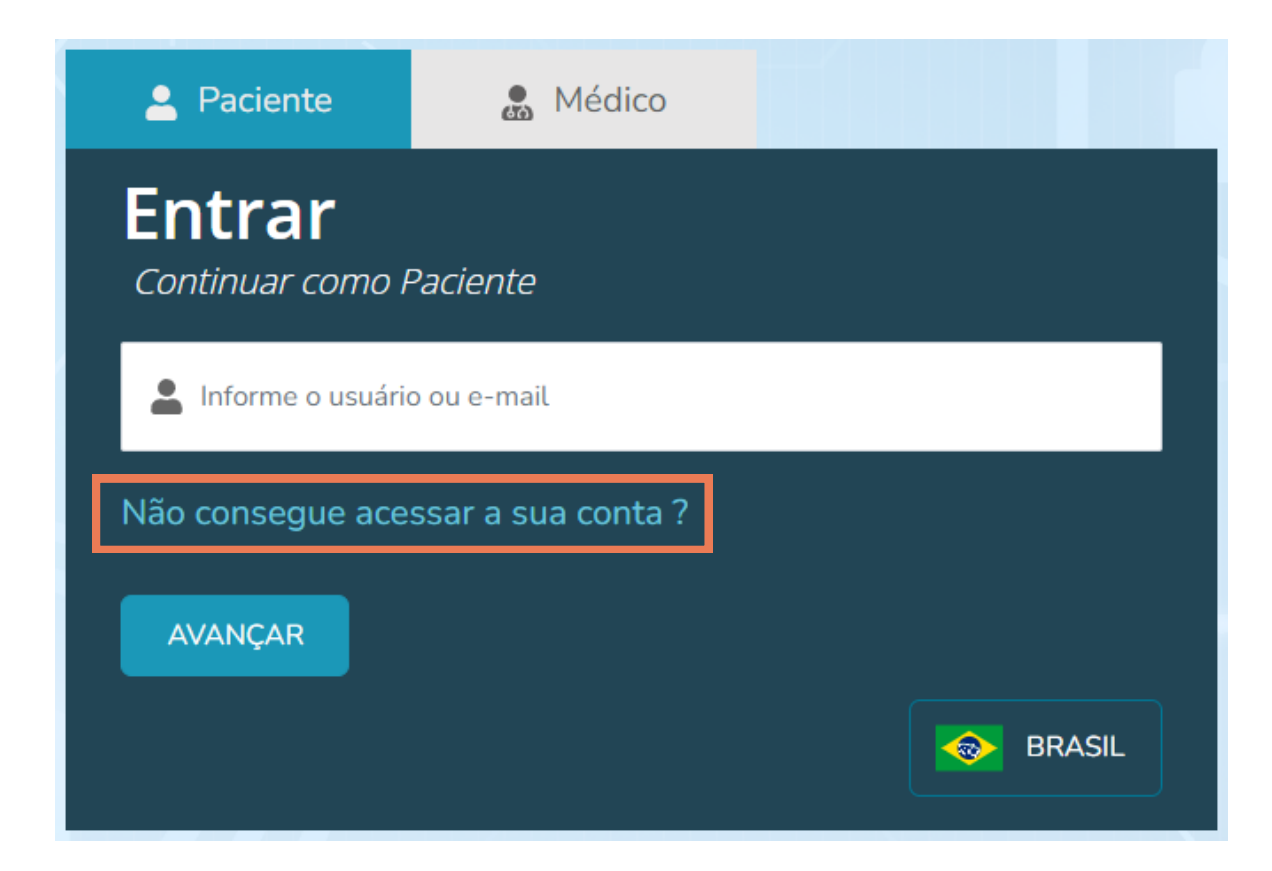

Preencha com o e-mail cadastrado anteriormente e clique em enviar para receber o link de alteração de senha.

| Insira o email cadastrado para recuperação de sua conta |        |
|---------------------------------------------------------|--------|
| E-mail                                                  |        |
| VOLTAR                                                  | ENVIAR |
|                                                         |        |

No seu e-mail, clique no link para redefinir sua senha. Após a criação da nova senha, clique em confirmar. Você será direcionado para a tela inicial, e então, deve usar seu e-mail e senha cadastrados para efetuar o acesso ao Portal de Exames.

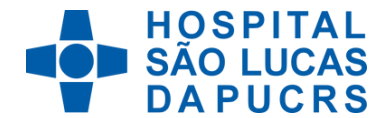

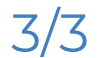